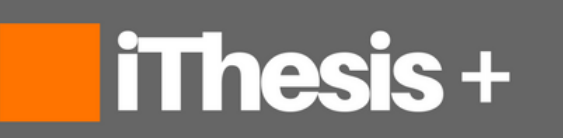

Integrated Thesis & Research Management System iThesis 2017

เจ้าหน้าที่บัณฑิต เจ้าหน้าที่ห้องสมุด

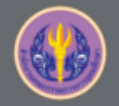

# Agenda

- 1. แนะนำระบบ iThesis
- 2. ตัวอย่างหน้าจอการใช้งาน
- 3. สาธิตการใช้งานระบบ

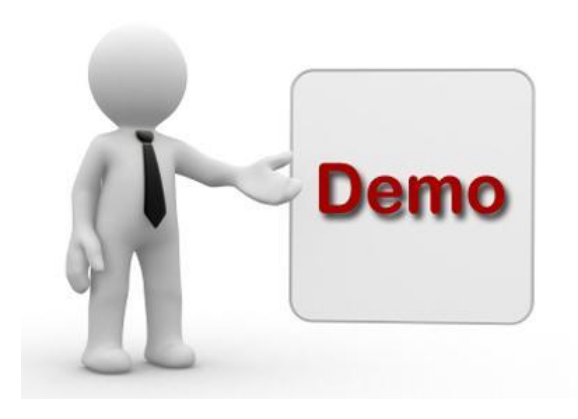

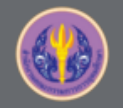

## Definition

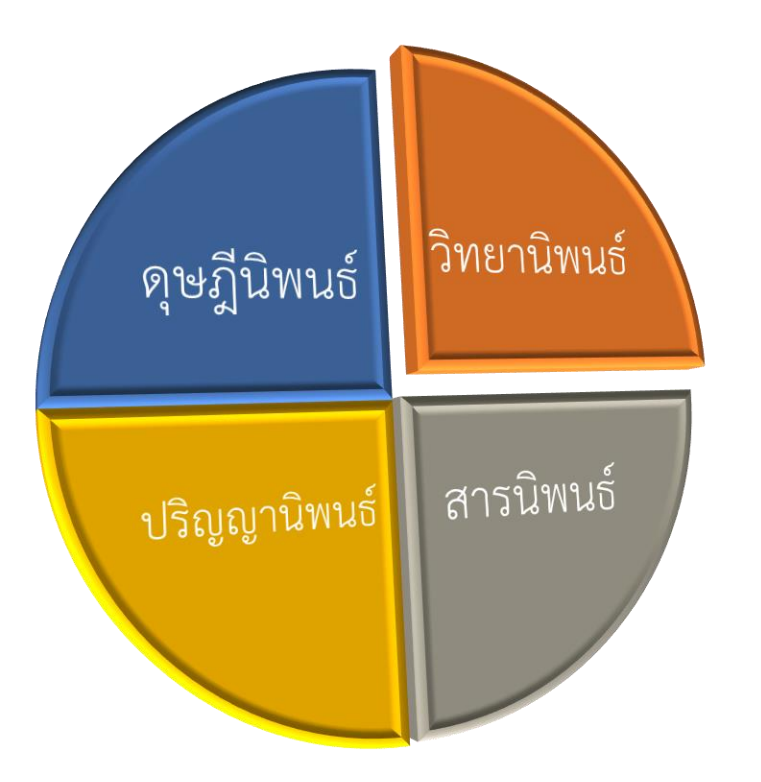

### ระดับเอกสารวิทยานิพนธ์

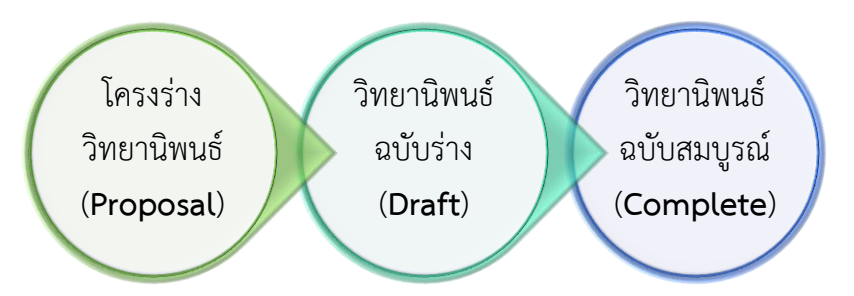

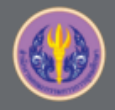

# แนะนำระบบ iThesis

Overview

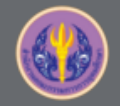

## iThesis Features

The best way to manage your thesis

#### **Thesis Management**

การใช้งานระบบ iThesis ร่วมกับ Ms Word และ Endnote หรือ Mendeley สำหรับเขียนเอกสารวิทยานิพนธ์ ทั้งโครงร่างวิทยานิพนธ์ วิทยานิพนธ์ฉบับร่าง จนถึงส่งเล่มฉบับสมบูรณ์ พร้อมทั้งจัดเก็บข้อมูลที่สำคัญในระบบ

### Version Control

้จัดเก็บไฟล์วิทยานิพนธ์เวอร์ชั่นต่าง ๆ ทั้งไฟล์ .docx ที่ได้จาก Ms Word และไฟล์ pdf ที่ระบบสร้างให้อัตโนมัติ

#### Template Controller

กำหนดและควบคุมรูปแบบหน้าเอกสารวิทยานิพนธ์บน Ms Word

#### Advisor - Advisee Relationship จัดเก็บประวัติการทำงานร่วมกันระหว่างนิสิตนักศึกษากับอาจารย์ที่ปรึกษา

จดเกบประวตการทางานรวมกนระหวางนสตนกศกษากบอาจารยทปรกษา

#### Plagiarism Checker

เชื่อมต่อกับระบบอักขราวิสุทธิ์ เพื่อตรวจสอบความคล้ายคลึงของวรรณกรรม

#### Contribute to Research Community

ส่งไฟล์วิทยานิพนธ์ไปยังคลังปัญญาสถาบันการศึกษาและ สกอ.

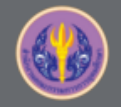

## iThesis Features

Improve the thesis management

### **Research Planning**

้วางแผนการวิจัยตามที่ผู้เรียนต้องการ นำเสนออาจารย์ที่ปรึกษา พร้อมรายงานความก้าวหน้าในระบบ

#### Literature Search

สามารถสืบค้นวิทยานิพนธ์ และแนะนำวิทยานิพนธ์ที่เกี่ยวข้องกับสาขา

### Proposal Committee and Template

กำหนดคณะกรรมการสอบและควบคุมรูปแบบหน้าเอกสารของโครงร่างวิทยานิพนธ์ แยกจากวิทยานิพนธ์

### iThesis for Advisor

สามารถใช้งานได้ทั้ง Web portal และ Add-in สรุปข้อมูลภาระงานของอาจารย์ที่ปรึกษา

#### Portfolio

แนะนำ รับรอง และจัดเก็บผลงานการเผยแพร่งานวิจัย และอื่น ๆ ของอาจารย์ พร้อมกำหนดตำแหน่ง บริหาร

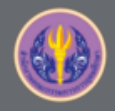

### ขอบเขตของระบบ iThesis

| Nur. Tetrrah Hersenhalter Add In Fact & Figure                                                                                                    |                                                                   |
|----------------------------------------------------------------------------------------------------|-------------------------------------------------------------------|
| twester 2060     Dissertation     Thesis     Independent Study     Thematic Paper                                                                                                    | LOCIN                                                             |
|                                                                                                    | Coolini                                                           |
| Remark day and ease.                                                                                                    | Knowledge Base Ø<br>Question & Annuer<br>TDC Staff 6<br>Advice IZ |
| alwilwor / Faculty of Psychology                                                                                                    | Microsoft Word 20                                                 |
| arthuncentamanel / Faculty of Dentistry                                                                                                    | Craduate Student 37                                               |
| ztůliznaví / Faculty of Law                                                                                                    | Web Portal 13                                                     |
| atGommented / Faculty of Communication Arts                                                                                                    | Ade-bn 18                                                         |
| amenunawa / Teoulty of Nursing                                                                                                    | endNote 13                                                        |
| ativid/supraie/unteringly / Faculty of Commerce and Accountancy                                                                                                    | Mendeny 9                                                         |
| unifournaul / Faculty of Political Science                                                                                                    | Craduate Staff 11                                                 |
| artiverveneed / Receity of Science - 3                                                                                                    | Institutional Repository Staff 2                                  |
| Pala                                                                                                    | Screencast 16                                                     |
| to. Student ID Full Name Fail of Staty Summer                                                                                                    | Developer 1                                                       |
| 1 SK73010136 whodrashneth eftedau annersen samt annersen annersen annersen annersen annersen annersen annersen a                                                                                                    |                                                                   |
| antarundianada / Department of Chemical Technology                                                                                                    | Contact: support@thesis.uni.net.th                                |
| In. Student ID Full Name Pres of Service                                                                                                    |                                                                   |
| 2 5672010124 showings between a starting to a start start st |                                                                   |
| 3 507010105 windfinds binde                                                                                                    |                                                                   |

### Web portal

เป็นส่วนการใช้งานสำหรับจัดการข้อมูล กรอกข้อมูลทำวิทยานิพนธ์ ส่งวิทยานิพนธ์ อนุมัติวิทยานิพนธ์ กรอกข้อมูลวิทยานิพนธ์ และสร้างใบนำส่งเล่มวิทยานิพนธ์

## MS Word Add-in

เป็นส่วนการใช้งานสร้างเทมเพลต และเขียนเนื้อหาวิทยานิพนธ์

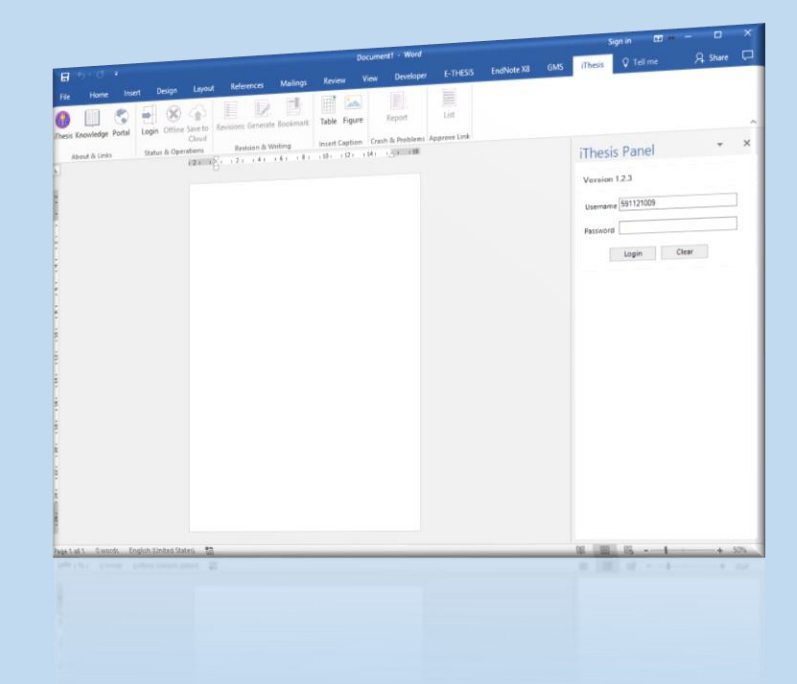

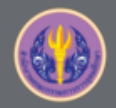

## <mark>โปรแกรมสำหรับการ</mark>ใช้งานระบบ iThesis

### 2.Microsoft Word on Windows OS

#### (recommend MS Word 2013, 2016)

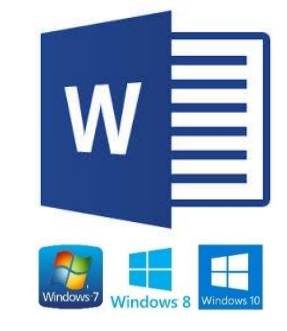

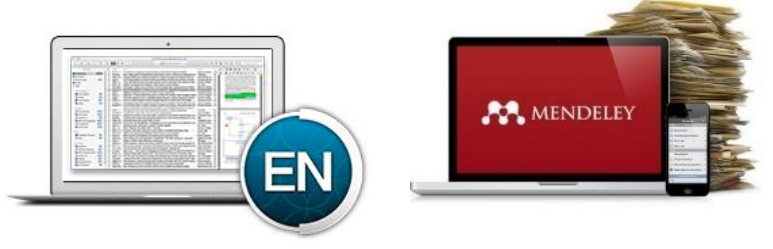

3.Reference Manager (support EndNote or MENDELEY)

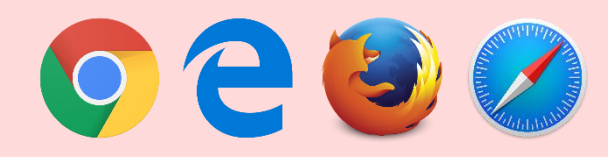

1.Web Browser (Highly recommend **Google Chrome**)

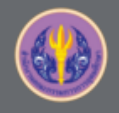

ผู้ใช้งานระบบ

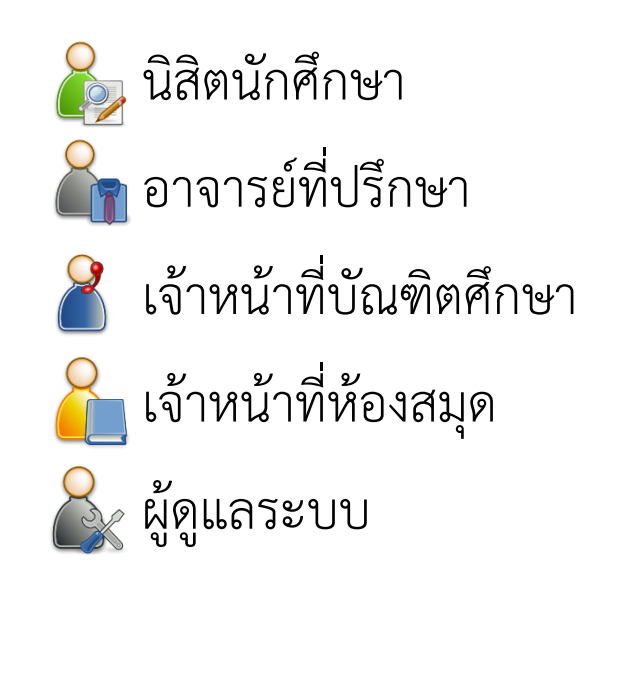

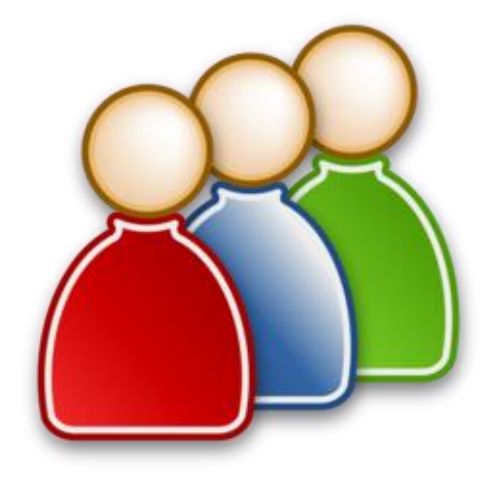

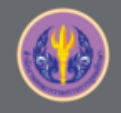

# เจ้าหน้าที่บัณฑิตศึกษา (Graduate Staff)

- 1. พิจารณาอนุมติโครงร่างวิทยานิพนธ์ตามมติที่ประชุมคณะกรรมการ
- 2. ตรวจรับเล่มวิทยานิพนธ์ฉบับสมบูรณ์ พร้อมใบนำส่งวิทยานิพนธ์
- 3. ตรวจสอบข้อมูลประกอบเล่ม และสถานะการทำวิทยานิพนธ์
- 4. ตรวจสอบข้อมูลการดำเนินงานด้านบัณฑิตศึกษา
- 5. เพิ่มอาจารย์/กรรมการภายนอก
- 6. กำหนดสิทธิ์เจ้าหน้าที่ดูแลบัณฑิตศึกษาระดับสาขาวิชา (เฉพาะเจ้าหน้าที่บัณฑิตศึกษาระดับคณะที่กำหนด)
- 7. รับมอบสิทธิ์การใช้งานระบบจากนิสิตนักศึกษา (optional)

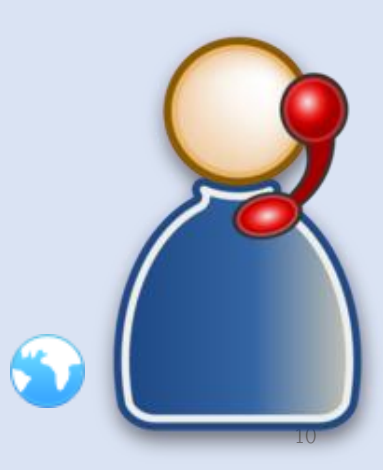

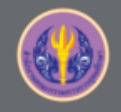

# เจ้าหน้าที่ห้องสมุด (Librarian)

- 1. ส่งไฟล์ข้อมูลวิทยานิพนธ์ฉบับสมบูรณ์ไปยังคลังปัญญาของสถาบัน (IR)
- 2. ส่งไฟล์ข้อมูลวิทยานิพนธ์ฉบับสมบูรณ์ไปยังคลังข้อมูลของสกอ. (TDC)

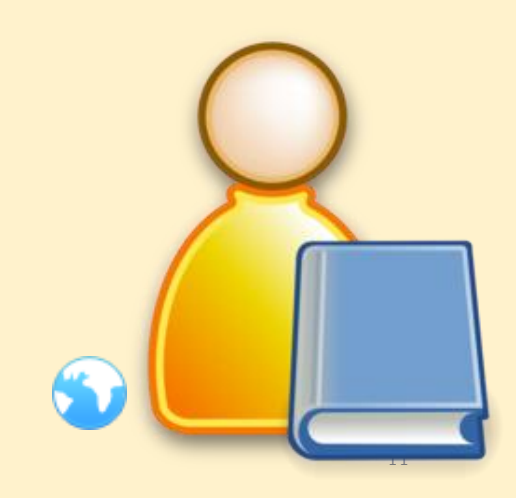

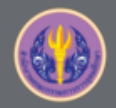

## การดำเนินงานด้วยระบบ iThesis

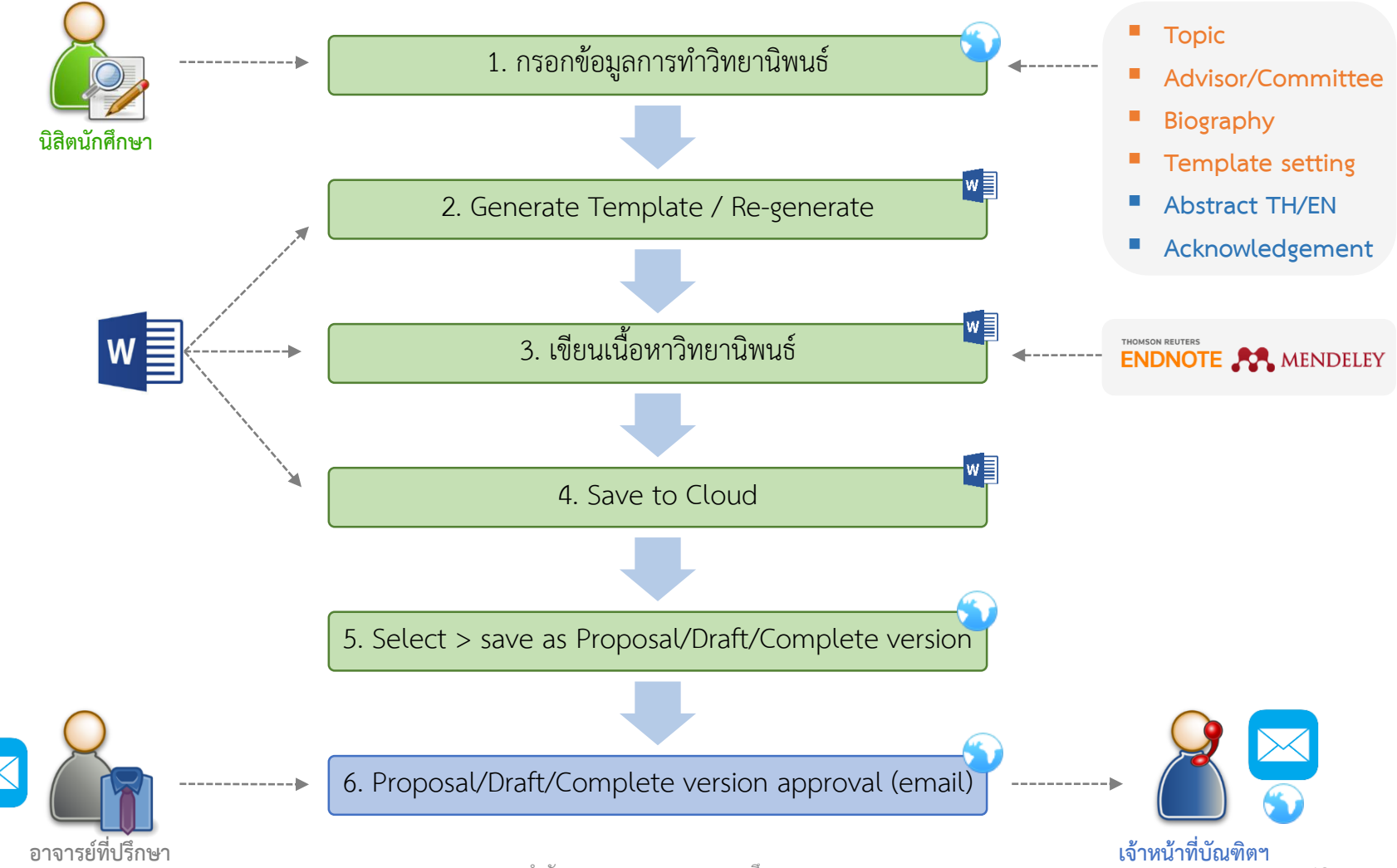

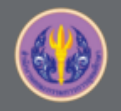

## 1. Proposal Process

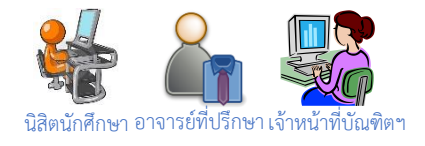

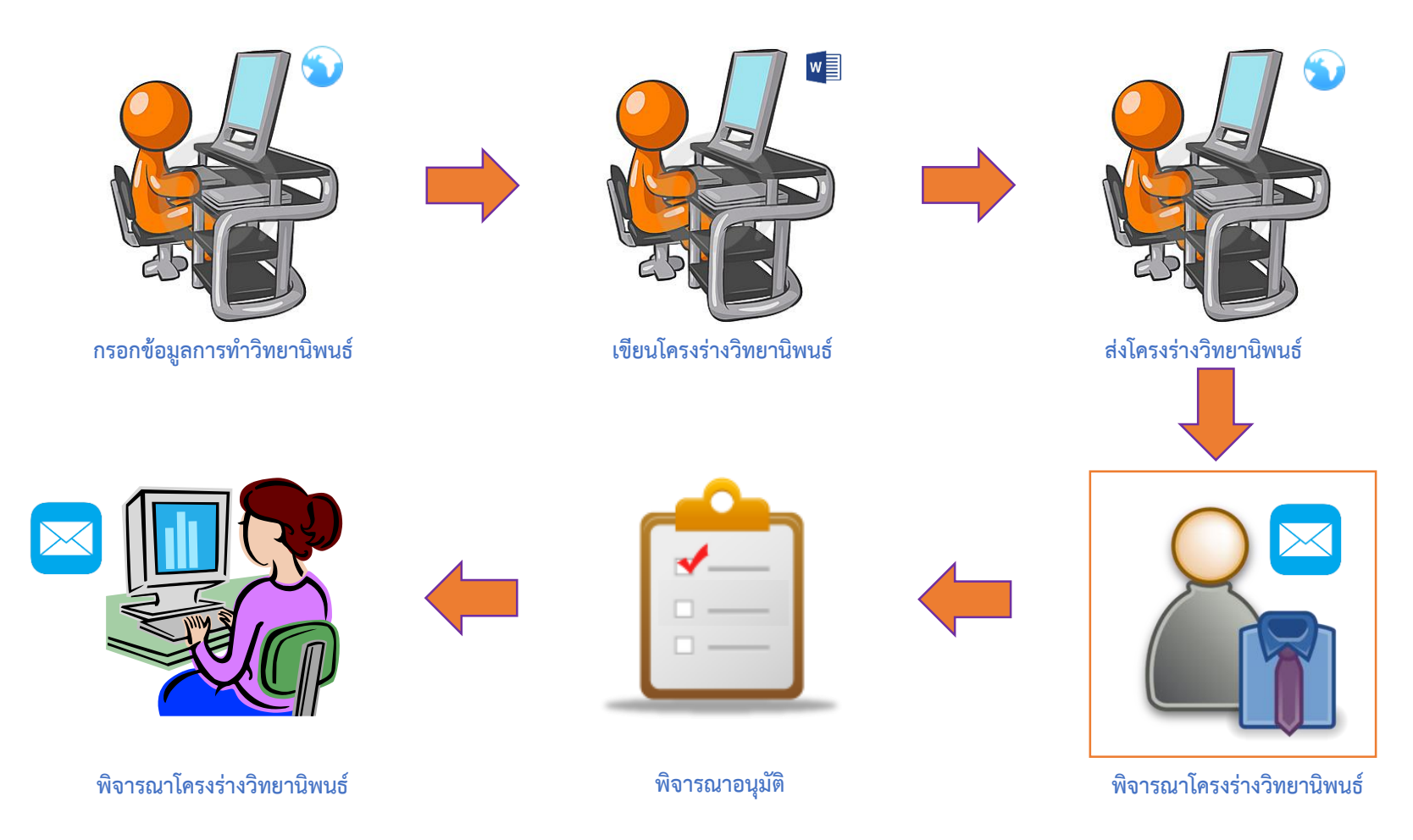

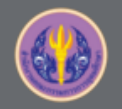

## 2.Draft Process

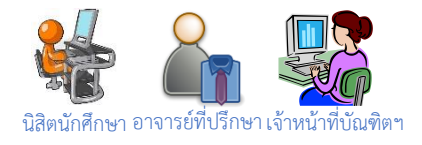

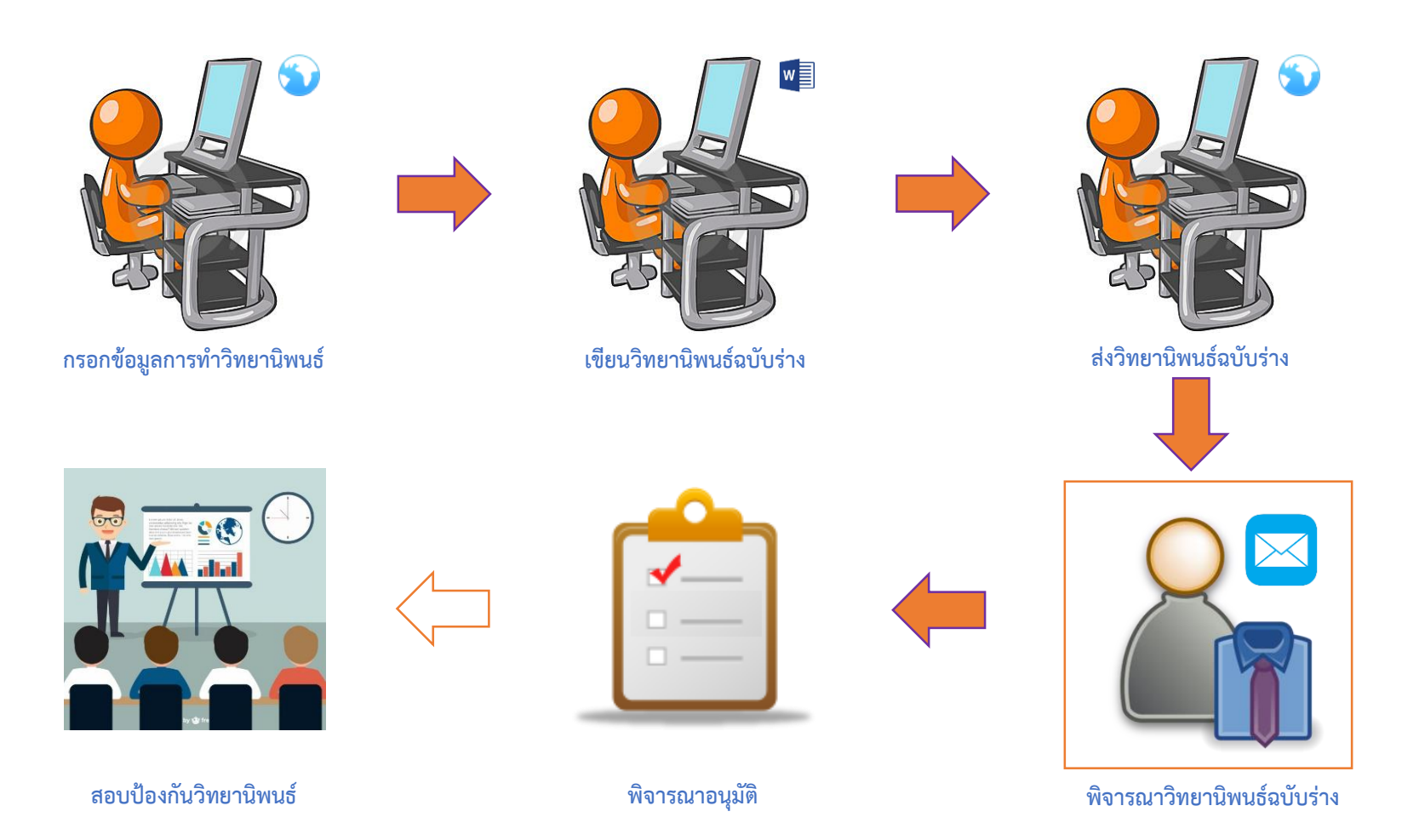

![](_page_14_Picture_0.jpeg)

## 3.Complete Process

![](_page_14_Picture_3.jpeg)

![](_page_14_Picture_4.jpeg)

![](_page_15_Picture_0.jpeg)

4.Edit Topic (optional)

**หลังจากผ่านอนุมัติโครงร่างๆ แล้ว** (กรณีที่มี Process ค้างอยู่ในขั้นตอนใดๆ ก็ตามจะไม่สามารถขอแก้ไขหัวข้อได้)

![](_page_15_Figure_4.jpeg)

![](_page_16_Picture_0.jpeg)

## 5.Edit Proposal (optional)

![](_page_16_Picture_3.jpeg)

หลังจากอนุมัติโครงร่างฯ แล้ว

![](_page_17_Picture_0.jpeg)

## 6.Revise Complete (หากส่งเข้า IR แล้ว จะไม่สามารถดำเนินการได้)

![](_page_17_Figure_3.jpeg)

![](_page_18_Picture_0.jpeg)

## 7. Transfer Process

![](_page_18_Picture_3.jpeg)

![](_page_18_Picture_4.jpeg)

ส่งวิทยานิพนธ์ฉบับสมบูรณ์

![](_page_18_Picture_6.jpeg)

![](_page_18_Picture_7.jpeg)

ส่งวิทยานิพนธ์ (มีลายน้ำ) ไปยัง IR

![](_page_18_Picture_9.jpeg)

![](_page_18_Picture_10.jpeg)

ส่งวิทยานิพนธ์ (มีลายน้ำ) ไปยัง TDC

![](_page_19_Picture_0.jpeg)

# เมนูการใช้งานสำหรับเจ้าหน้าที่บัณฑิตศึกษา

| Office of Higher Education Com                      | EARCH MANAGEMENT SYSTI<br>Immission (OHEC) | EM                                                  |   |                              |
|-----------------------------------------------------|--------------------------------------------|-----------------------------------------------------|---|------------------------------|
| Integrated Thesis and Research<br>Management System | #Proposal Theses / Dissertat               | ions ( Dissertation )                               |   | 0                            |
| PROPOSAL                                            | Approval Proposal Year                     | 2/2560 ▼<br>[20] มัญเพิ่อริพยวอัย / Graduate School | T |                              |
| DRAFT VERSION                                       | Field of Study                             | Select all                                          | • |                              |
| COMPLETE VERSION                                    |                                            | Display Export on CSV                               |   |                              |
| DUBLICATION                                         |                                            | Display Export as CSV                               |   |                              |
| COMPLETED HARDCOPY                                  |                                            |                                                     |   |                              |
| IIII BARCODE                                        |                                            |                                                     |   |                              |
| & ALL STATUS                                        |                                            |                                                     |   |                              |
| ADVISOR/ADVISEE                                     |                                            |                                                     |   |                              |
| MANAGE ADVISOR/EXAMINER                             |                                            |                                                     |   |                              |
| ■ ROLES & CAPABILITIES                              |                                            |                                                     |   |                              |
| PRIVILEGES TABLE                                    |                                            |                                                     |   |                              |
| PORTFOLIO                                           |                                            |                                                     |   |                              |
|                                                     |                                            |                                                     |   |                              |
|                                                     |                                            |                                                     |   | PROVIDED BY UNINET-OHEC 2017 |

![](_page_20_Picture_0.jpeg)

# การใช้งานในกระบวนการอนุมัติโครงร่างวิทยานิพนธ์

| ÷  | Beta iThesis 2017 <no-reply@ithesis.uni.net.th><br/>to phatchawi.c, me, wallobh •</no-reply@ithesis.uni.net.th>                                                                                                    | Jun 13 🟠 🔸 🝷                                                                                                    |
|----|----------------------------------------------------------------------------------------------------|----------------------------------------------------------------------------------------------------|
| ŻA | Thai                                                                                                    | Turn off for: Thai ×                                                                                                    |
|    | เรียนเจ้าหน้าที่ วัลลภ เจ้าหน้าที่บัณฑิต<br>เรื่อง ขออนุมัติโครงร่างวิทยานิพนธ์/สารนิพนธ์จากคณะกรรมการบริหารคณะ                                                                                                    | :                                                                                                    |
|    | ดวยอาจารยทบรกษา (รศ. ตร. ) เดเหความเหนชอบ เครง<br>รหัส 591121031 นักศึกษาหลักสูตร การจัดการมหาบัณฑิต การจัดก<br>สารสนเทศเพื่อการจัดการสำหรับธุรกิจวิจัยและพัฒนาผลิตภัณฑ์ปลากระปอง<br>Canned Fish Product Research and Development Business) เมื่อวันห<br>วิทยาลัยการจัดการ จึงขอให้ท่านระบุวันที่// ครั้งที่ประกาศอนุมัติโครงร่างวิท<br>ระบบ OHEC iThesis โดย <u>คลิกที่นี</u> ่ เพื่อเชื่อมต่อไปยังระบบ OHEC iThesi | งรางวทยานพนธ/สารนพนธของ<br>การธุรกิจ บัณฑิตวิทยาลัย ในหัวข้อ ระบบ<br>ง (Management Information System for<br>ที่ 13 มิถุนายน 2560 เวลา 13:44:32 น.<br>ยานิพนธ์/สารนิพนธ์ของนักศึกษาดังกล่าวผ่าน<br>is |
|    | ทั้งนี้ หากเจ้าหน้าที่ไม่สามารถคลิกลิงค์ดังกล่าวได้ ขอให้ copy ข้อมูล<br><u>th/approval/proposal/officer/beta_ithesis/a14d1a39134250f50166cc</u><br><u>JjrRu8Dnqk7bWtt8Mohw==/</u> ไปวางยัง Address bar ของ Web Browse<br>Firefox, Apple Safari, และ Internet Explorer เวอร์ชัน 10 เพื่อใช้งานระบ                                                                                                    | งดังต่อไปนี้ <u>http://beta.ithesis.uni.net.</u><br>: <u>52e5421b3d/n-</u><br>er (แนะนำให้ไช้ Google Chrome, Mozilla<br>บ)                                                                            |
|    | จึงเรียนมาเพื่อโปรดดำเนินการต่อไปด้วย จักขอบพระคุณยิ่ง                                                                                                    |                                                                                                    |
|    | <br>3. %                                                                                                    |                                                                                                    |

![](_page_21_Picture_0.jpeg)

### 1.PROPOSAL

| Integrated Thesis and Research<br>Management System | #Proposal Theses / Dissertations ( Disser                             | tation )                                     |                  | Ø                             |
|-----------------------------------------------------|-----------------------------------------------------------------------|----------------------------------------------|------------------|-------------------------------|
| PROPOSAL                                            | Approval Proposal Year 1/2560 ▼<br>Faculty / College Name [20] บัณฑ์ต | าวิทยาลัย / Graduate School ▼                | (2)              |                               |
| Dissertation (1)                                    | Field of Study Select all                                             | Y                                            |                  |                               |
| Thesis                                              | (3) Display                                                           | Export as CSV                                |                  |                               |
|                                                     | (J)                                                                   |                                              |                  |                               |
|                                                     | None 1 Approved 0 Disappr                                             | oved 0                                       | Q Search content | in table                      |
|                                                     | Thesis Topic                                                          |                                              | Approved da      | te                            |
|                                                     | <b>#591121021</b> Improvement of A                                    | erosol Deposition Model in ART Mod 2 program | nme Advisor a    | pproved - 2017-07-25 14:05:08 |
|                                                     | H <sub>2</sub> O; Author:                                             | ;; Advisor:                                  | Officer no       | ne 🗷                          |
|                                                     | - Send Date 2017-06-12 13:29:52                                       |                                              |                  |                               |
| ADVISOR/ADVISEE                                     |                                                                       |                                              |                  | (4)                           |
| MANAGE ADVISOR/EXAMINER                             |                                                                       |                                              |                  |                               |
| I ROLES & CAPABILITIES                              |                                                                       |                                              |                  |                               |
| PRIVILEGES TABLE                                    |                                                                       |                                              |                  |                               |
| (<)                                                 |                                                                       |                                              |                  |                               |
|                                                     |                                                                       |                                              |                  | PROVIDED BY UNINET-OHEC 2017  |
|                                                     |                                                                       |                                              |                  |                               |

## สามารถเปิดแบบฟอร์มการอนุมัติผ่านอีเมลหรือเมนู PROPOSAL ก็ได้

![](_page_22_Picture_0.jpeg)

# ตัวอย่างหน้าพิจารณาอนุมัติ

| PROPOSAL (OFFICER) – Officer: Mr. Wallobh Staff, Mr. Chonlawit Thongthip / Stu<br>You can download files and see any information of <i>Proposal</i> before <i>Submit the result</i> in <i>App</i> | Ident: APPROVAL PENDING                                                                              |
|----------------------------------------------------------------------------------------------------|----------------------------------------------------------------------------------------------------|
| Student Data Approval Panel                                                                                                    |                                                                                                    |
| Files (2)                                                                                                    |                                                                                                    |
| Plagiarism Detection Result (3) Akarawisut 44.56%                                                                                                    |                                                                                                    |
| Approval Form Please select your choice in box below and "Submit the result"                                                                                                    | (4)                                                                                                  |
| สรุปผลการพิจารณาของคณะกระ<br>จากที่ประชุมคณะกรรมการอนุมัติโครงร่างวิทยานิพเ                                                                                                    | รมการอนุมัติโครงร่างวิทยานิพนธ์<br>แธ์ ครั้งที่ _ <u>Ex:9_</u> / үүүү เมื่อวันที่ <u>_YYYY-mm-dd</u> |
| ◯ Disapprove<br>Attach File: เลือกไฟล์ ไม่ได้เลือกไฟล่ได                                                                                                    |                                                                                                    |
| O Approve                                                                                                    |                                                                                                    |
| Submit the result                                                                                                    |                                                                                                    |

![](_page_23_Picture_0.jpeg)

# ตัวอย่างรายงานจากระบบอักขราวิสุทธิ์

| Plagiarism Detection Result | (3)     |
|-----------------------------|---------|
| Akarawisut 0.16%            |         |
|                             |         |
| 97 V Q                      | s é i e |

- จะต้องตรวจอักขราวิสุทธิก่อน จิง จะส่งให้อาจารย์ที่ปรึกษาได้
- เอกสารวิทยานิพนธ์อยู่คอลัมน์ซ้าย
   เอกสารที่คล้ายคลึงอยู่คอลัมน์ขวา
- 1 แถบสี ต่อ 1 แหล่งเอกสารที่ คล้ายคลึง

| Plagiarisi<br>Dreated on Nov 15                                                                                  | m Checking Report<br>9. 2015 at 13:10 РМ                                                                                                    |                                                                                                    |                                                                                                    |                                                                                                    |                                                                                                    | View Full 1                                                                                                    | Document                                                                                                    |
|----------------------------------------------------------------------------------------------------|----------------------------------------------------------------------------------------------------|----------------------------------------------------------------------------------------------------|----------------------------------------------------------------------------------------------------|----------------------------------------------------------------------------------------------------|----------------------------------------------------------------------------------------------------|----------------------------------------------------------------------------------------------------|----------------------------------------------------------------------------------------------------|
| Submission II                                                                                                    | nformation                                                                                                    |                                                                                                    |                                                                                                    |                                                                                                    |                                                                                                    |                                                                                                    |                                                                                                    |
| ID                                                                                                    | SUBMISSION DATE                                                                                                    | APPLICATION                                                                                                    | FILENAME                                                                                                    |                                                                                                    | STATUS                                                                                                    | SIMILARIT                                                                                                    | TY INDEX                                                                                                    |
| 151768                                                                                                    | Nov 19, 2015 at 13:10 PM                                                                                                    | ethesis-chula                                                                                                    | 5873010123.pdf                                                                                                    |                                                                                                    | Completied                                                                                                    | 34.65 m                                                                                                    |                                                                                                    |
| Match Overvi                                                                                                    | iew                                                                                                    |                                                                                                    |                                                                                                    |                                                                                                    |                                                                                                    |                                                                                                    |                                                                                                    |
| ihow 10 • e                                                                                                    | entries                                                                                                    |                                                                                                    |                                                                                                    |                                                                                                    | Search:                                                                                                    |                                                                                                    |                                                                                                    |
| NO. 🔒 1                                                                                                    | nitu                                                                                                    | ( AUTHOR(S)                                                                                                    |                                                                                                    | SOURCE                                                                                                    | ÷ SIMI                                                                                                    | LARITY INDEX                                                                                                    | 4                                                                                                    |
| 1 3                                                                                                    | ita                                                                                                    | จากวิธีทีเดีย สาราน                                                                                                    | กามสร                                                                                                    | Wikipedia                                                                                                    |                                                                                                    |                                                                                                    | 24.65 %                                                                                                    |
| NO. 1                                                                                                    | mu                                                                                                    | AUTHOR(S)                                                                                                    |                                                                                                    | SOURCE                                                                                                    | SIMI                                                                                                    | LARITY INDEX                                                                                                    |                                                                                                    |
| Showing 1 to 1 of 1                                                                                              | 1 entries                                                                                                    |                                                                                                    |                                                                                                    |                                                                                                    | First P                                                                                                    | revious 1 1                                                                                                    | Vext Lest                                                                                                    |
| Match Details                                                                                                    | 5                                                                                                    |                                                                                                    |                                                                                                    |                                                                                                    |                                                                                                    |                                                                                                    |                                                                                                    |
| สดารณะสดารรับกระ<br>9 สนับราชวงศ์การีญ่<br>อารบางมากกว่ากรีส<br>ไฟเป็นกระบบการร้ายเสียงมาก<br>รากการร้ายเสียงมาก | alasistictumantakkonnent ()<br>uExclassifiant fattion var Deavegrannt visaren<br>Edutationale Arann Francis eranderman utabi<br>nakati untakkaju Couries III offen (da anvi<br>untakki untakkaju Couries III offen (da anvi<br>untakkini tilinu (da)                         | alebrast valastel fild, som ände samstel<br>det sär valaster filmer vir falle och skyndan<br>lätte effektiver vir fild kom dan och                                                                                                    | ula tati sawa nervet tati un ula<br>nervet hera salama servet al<br>vin da sawa saka tati an da<br>vin da sawa saka tati an da<br>vin tati saka tati di tati san ula<br>vin tati sa da ula di tati san ula<br>mati da saka tati di tati san ula<br>mati da saka tati di tati san ula<br>mati da saka tati di tati san ula<br>mati da saka tati di tati san ula<br>mati da saka tati di tati san ula<br>mati da saka tati saka tati saka<br>na ula saka saka saka tati saka<br>na ula saka saka saka tati saka<br>na ula saka saka saka saka saka<br>tati saka da tati saka saka saka saka<br>tati saka da tati saka saka saka saka<br>tati saka da tati saka saka saka saka<br>tati saka da tati saka saka saka saka saka saka saka sak | สมาราชารณ์โรงสะสงคมสำรัสงท<br>แสสมาริชาวิชามุณสาช รูปเราะจะความและ<br>แสสมาริชาวิชามุณสาชการทำเห็นส์<br>โรงสะหมายและได้ ใหม่ว่าเห้าได้เราะดำ<br>และ และการการสะหารที่ได้มาแล้า<br>และ และการการสะหารที่ได้เราะ<br>โรงการ (1984) การการสะหารที่ได้ เราะ<br>(1987) การการสะหารที่ได้ (1987)<br>เสียงการ (1984) การการสะหารที่เราะ<br>(1987) การการสะหารที่ได้ (1987)<br>เป็นห้าว (1987) การการสะหารที่เราะ<br>เสียงการการสะหารที่ได้ (1987) | สหรักคุณมือเร็าเราที่ไรสม<br>ราชอุณหา ปีเหมือเหยือเป็นข<br>เร้าสุดเกาะไห่เหมือเหยือเป็นข<br>เร้าสา 1 ในส่งวรรคลองสามาร<br>เราสะทางได้ สมโอราชองค์การ์ส<br>เหมืองการโอรเสียสามารา<br>กับไปสามอันเหยาะไห้สามารา<br>กับสารการโอรเสียสามารา<br>สำหรักระบบสืองสามารา<br>สำหรักระบบสืองสามารา ไฟเมือง<br>การเป็นจากเราสาม | อมสถาบนสถาบน<br>สเมื่องสามารถเป็น,<br>สึการเข้องสามริกษ<br>สึการเข้องเมืองปารีอ<br>เขาเกาะทั่งมืองารา<br>โอโล ๆ Oolo วิได้<br>เอ งราวที่ใจ ป้องกาม<br>การโ ของกับ ของอเม่ง<br>(วรณชี้จะกับของอเม่ง<br>() Hogh Caper 7)<br>ปาริสาช ป้องกามว | เซอลี<br>ผ่อาชมพออก<br>เร. 1043 ปาริต<br>ไงออกและ<br>ถ้าสักลายเป็น<br>มาแกะว่า<br>ถูกเลือกไฟ<br>เมืองเปริเ<br>ว่าร้อมส์ถึงท่าย<br>ว่าสมชชาว<br>สานท์แห่ง<br>รอองประเทศ<br>ปัน |
| เดอลาซีเด็จสรรอดรา<br>สารเมืองรับมาไหม<br>มาหนังมีพ.ศ. 1538 (<br>เป็นต้องและการไห่เป็                            | กการในสร้องสามาให้สมเสร็จข่ายของไม่มาใหญ่<br>ที่เกิดเสร็จข่ายของเข้าสามารถราชที่ได้ได้เสร็จ<br>สมารณ์ดี Hugh Caper เค้าหล่งหมาให้สร้องเมือกไ<br>ออปารี                                                                                                    | Net and the second second s |                                                                                                    |                                                                                                    |                                                                                                    | เงริฐอิสระ<br>มายคำของับห่ว<br>เรียนคำของับห่ว<br>มามาขึ้นเสียง<br>คงมาขึ้นเสียง<br>สร้างเป็นว่<br>สร้างเป็นว่<br>สร้างเป็นว่                                                                                                    |                                                                                                    |
| 2 อังนศาสร 1733 พ<br>พระมาในปีพร<br>เมืองม่าริสโต พิษณา<br>ชายนองแรกไ                                            | กระจำให้มีเป็ 2 Philippe Auguste ไม่สร้างการหายได้<br>1743 ให้มีสาขารีหมายใหม่ ที่สร้าง ที่ได้ร้าง ที่ได้ไหม่ ที่มีการให้ผู้เรื่อง<br>ในหลายหน้าหนึ่งในสิจะรับสลีมให้เริ่มหน้ามีหมายสื่อเลย                                                                                  | องค่อมรอบว่าสึกใหญ่สุดที่ไปใหญ่ของว่าการเรื่องเป็น<br>ที่มีร้างแต่สามาริณาให้เป็นจากมาก่ารในส่วนใหญ่<br>การใหญ่ใหญ่ให้ที่มีกรุบาทและสะการในสอบสายการการที่ผู้                                                                                                    | ไปทางผ่านสีบุรารองแปก้งเสมส<br>เช่าสีไปแห่งมีจะสะมีบนต่อมีงาร<br>เจ้าสีไปที่ 1 ("Phappe August<br>และกาโบป้าจะ 1743 ได้ส่วยหวับ<br>เมื่องปาโซโลโฟ้ละ 1743 ได้ส่วยหวับ<br>เมื่องปาโซโลโฟ้ละ 1743 ได้ส่วยหวับ<br>เมื่องปาโซโลโฟ้ละ 1743 ให้ส่วยหวับ<br>เรื่องปารจะส่วนส่วนสายและชุบบัตรายาา<br>ประเทศส่วนสอบสังหลังหลังควาญก้านส้า                                                                                                    | ทนในปีพ.ศ. 1530 อุรการปล่า<br>กระทักรปะลียวและการให้เริ่มอะป<br>1 ที่สาสารไทยแพรมีออกไปราชา<br>ขางสะมาที่สะรับมาซึ่งการไปยิเล<br>สิ่งในปัจจุบันกับ การไห้เห็นสาร<br>ในการการกำลักการปะลอมหาวิทยา<br>จะสะบะหูก้ายของปารัสเป็นตราด<br>อุญพิษณ์โตรรองประเทศอีงการป                                                                                                    | Hugh Capet ")เล่านท่มห่<br>เชิดเป็นเป็ลงหลวงของช่อย<br>เข้าริสโดยมีลุฟฟเป็นน้อยปร<br>แหล้วไหลเร่าอาเรียงไปในที่สะชา<br>สัตว์เหลาสันร์ a โอนาคาส่ว<br>แต่ม้อาสตร์" Les Halles ")ป                                                                                                    | ปาใสได้อุณต้อกไห<br>เทลาชื่อเส อุธีอนด พิ<br>าทารชื่อสร้านเก และ<br>ไข่านวนจาก โรยว่อง<br>มาตนสะสถารชินสอ<br>มากเสียง ราช อณเ<br>าริสโม โล่เป็นเสือง                                                                                       | รักษายเป็น<br>ศ. 1733 พย<br>โระหา<br>พราสนาราม<br>ปรามชายเป็นที่<br>กลาวของ                                                                                                   |
| ແຫນເປັນທີ່ຜົນເຄາະນີນ<br>ແລະອຸ່ນເປົາລາວກາງເມ<br>ດູກໂຈນອັໂລນອັນແວ້ຍ<br>1980 ເນີລາອະເຈົ້າຫາ                         | องการการที่กฎหารข่างมาวังแกร์ขับใหลางมีสว้างเรียบการกา<br>สามารูโทรเองสวารัตราชออกเหลงส่วนส่วนสวารสวารการการ<br>สามารูโทรเองสวารัตราชสวารการการการการการการการการการการการการ<br>ส่งได้ที่ 7 Churles VII le Veteeneus สามารถมีมีเครอง                                        | ສ່ວນການເວົ້ານາງຈິນລູໄພນີ້ຈຳເຊີຍໃນເປັນຕີເອົ້າແລະທາງເອົາງານ<br>ເຂົ້ານັ້ງໃນໄປເປັນເອົາແອງ ລາງແມ່ນວ່ານະແອກເອົາງານ<br>ເອົາງານີ້ແມ່ນີ້ແຜ່ນີ້ ແມ່ນີ້ກາງແມ່ນີ້ນີ້<br>ເຈົ້າແປນເອົ້າແຕ່ເວລາ້າກາງແມ່ນີ້                                                                                                    | ແລະແນ້າ ແອນເປັນດີເລັ້າຊາ ລາກາາທ່າງ<br>ເມື່ອງເຫລະກະລະນະດານາດ ການເຮັດແຫນດີ<br>ແລະການເຂົ້າແປນເຮົາກະການການເປັນເມືອງ<br>ແຕ່ວ່າ ແກງການແລະການຈັດແລະການການເຮົາ<br>ເຂົ້າເກີດການເຮົາແລະການເຮັດການອົງການແຮກອອ<br>ປັນແລ. 2115 ແລ່ງໃນມີການ, 2127 ພາການອົກການການ<br>ການເຮັດການການການການການການການການການການ<br>ລາການລູກການການການການການການການການການການການການການ                                                                                                    | ການແລະອຸບຸລົກລາວກາວທາງນະຄົງ<br>ອາດາດທຳໂຈນລີໂລຍໜ້າແມ້ສາງນວ<br>ທາລາໃນມີເອັດທາລາຍແນງປະເທດທີ່ເດັ່ນ<br>ແຫຼ່ງ ແມ່ນການເປັນແມ່ນເປັນ<br>ແມ່ນການການເປັນແມ່ນການ<br>ໃນແທດການເປັນສາງນີ້.<br>ເຊິ່ງ ແມ່ນການເປັນເຊິ່ງ ແມ່ນການ<br>ເຊິ່ງ ແມ່ນການເປັນເຊິ່ງ ແມ່ນການ<br>ເຊິ່ງ ແມ່ນການເປັນສາງນີ້.<br>ແມ່ນການເປັນສາງນີ້.                                                                                                    | รรองปี ใช้สุรไปเอล้างเหลือก<br>เชิมระสองกุมเรื่องรากบูลักอ<br>เชิมระสอร์ที่ 3 ( Charles Vi<br>สุริกสร้างนี้ Journey Singer<br>rece de religion "Intest"<br>ชื่อส่วนให้เหลือรื่องร้อง<br>เริ่มก็สือขึ้นประทว่างและก่อกา<br>เริ่มพลุกอิพิ 14 อ่ายราชสำน                                                               | รส์ (* Les Hates * )<br>MR Bargones * )<br>แล้ง 7 ก็มัลลับไรที<br>โลเป็นฐานกำลังหลั<br>s de la Sairo-Saet<br>สังหาทวีลเมื่องมาจ*<br>รางลางอานี้งเป็นสาระ<br>In                                                                             | ปาร์สามารถเกิด<br>สามารถเด็ดก<br>โดยว่ายาริเกิด<br>กอบอาหาก<br>ปาร์รัดการ/วิโน<br>เกพอาก<br>พลุโอร์พระบารม                                                                    |
| มเป็นเมืองหลวงของ<br>สงครามสาสนาของ<br>เหลการณ์โสกมาฐก<br>ที่ 4 ได้ก่อตั้งราชุสาช                                | ndrastonautis onaution of non-facility and an anti-<br>litit dana Guarrena di e rengiano ny natrifica dia gyriana di<br>Razina Guarrena di Alassacco de di Saran Barri<br>Tan barrya di Ballond and anti yan dia dia anti-<br>n barrya di Ballond and anti yan dia dia anti- | สัมใจที่สมโรงรับแปราสามารถเป็นสามารถ<br>ที่มีขณะสามารถให้เป็นการเราเป็นสี่เก็บสรายและสุดไป<br>เหตุการให้เป็นสามารถในสมใหญ่หายให้ว่า สามาร์จะเลกที่<br>สามารถสี่เรียญรายสงคราม                                                                                                    | มู่ไข้หรือรัฐบาลและสถาปันสะเหา<br>โรงโมทางกล่างกางก็สารางแมน<br>Les Hoine ๆ มักจำไห้เป็นไป<br>สินชายกล่างเป็นสายคามเป็นสืบใหม่<br>ที่สามารถขณะเป็นสายาามเป็น เสียง<br>เป็นประกับเป็นสายาามเป็น<br>เสียงประกับเป็นสายางกล่าง<br>สินชายกล่างเป็นสายางกล่าง<br>สินชายกล่างเป็นสายางกล่าง<br>สินชายกล่างเป็นสายางกล่าง<br>สินชายกล่างการกลายเป็นสายางกล่าง                                                                                                    | สมารารที่อย่ายของแม่ป่าแขน<br>เป็นแบบเป็นที่ตั้งของรางเล่าขา<br>แขะสะของไขขะเรงครับครับครับครับ<br>ก็ส่วนาเริ่มแข้งสามาราง<br>ส่ว่ากรุงปาร์สเป็นเมืองหลวงขอ<br>ออกในช่วงสงหรับเสายอากมีเลือก<br>เอกานเรงครับแรกการเป็นกา<br>เอกานเรงครับเราครับครับ<br>เลยานเรงครับครับครับกล่าง<br>เสร็บเกลาเป็นอิปาห์องผู้" From                                                                                                    | เป็นให้สื่อสถามันตางการคือร<br>และสุดมักลางการแหรมรูกี<br>การกร้างสมมักอย่างสม่อร่วง<br>1980 เมื่อพรมจากเหรือร่วงขึ้ง<br>สำหรรมในสมมักสร้างขึ้ง<br>สำหรัส "มีมอรกระ de relig<br>การกระบานและสู้ เกา้มอรก<br>4. ใต้ก่อสังราชสาชกินกระบ<br>สะ "ให้ก่อสังราชสาชกินกระบ                                                 | รางช่นมหารัทยาสัย<br>ของอย่างิสเข่นตลา<br>งประเทศอังกะชะสือ<br>7 (* Charles VII,<br>และพระเจ้างกร่องที่<br>เวลา "สงเป้าจิสเป็น<br>(* Manusere de l<br>าริสอีกครั้งหนึ่งหล่                                                                 | ให้เอาสัย<br>ดะคลั่มาดที่"<br>พระกรุร์กงศ์<br>le Victorieux<br>7 กิสต.กิรโ<br>มีรายราสัง<br>ส Sainty<br>หลายชื่อ                                                              |

![](_page_24_Picture_0.jpeg)

### 2.DRAFT VERSION + 3.COMPLETE VERSION

| Office of Higher Education Com                      | EARCH MANAGEMENT SYSTEM<br>mission (OHEC)                                                   |                     | Office of Higher Education Co                       | ESEARCH MANAGEMENT SYSTEM<br>ommission (OHEC)                                          |                                |
|-----------------------------------------------------|---------------------------------------------------------------------------------------------|---------------------|-----------------------------------------------------|----------------------------------------------------------------------------------------|--------------------------------|
| Integrated Thesis and Research<br>Management System | #Draft Theses / Dissertations ( Thesis )                                                    | 0                   | Integrated Thesis and Research<br>Management System | #Complete Theses / Dissertations ( Thematic Paper )                                    | 0                              |
| PROPOSAL                                            | Semester 1/2560 ▼<br>Faculty / Collece Name [20] ນັດແຫ່ຍຈັກຫາຄືແ / Graduate School ▼        |                     | PROPOSAL                                            | Semester 1/2560 *<br>Faculty / College Name [20] มัณาที่ครัวหมาลัย / Graduate School * |                                |
| DRAFT VERSION                                       | Field of Study Select all                                                                   |                     | DRAFT VERSION                                       | Field of Study Select all                                                              |                                |
| Dissertation                                        | Display Expect as CRV                                                                       |                     | COMPLETE VERSION                                    | Display Expect as CSV                                                                  |                                |
| Thesis                                              |                                                                                             |                     | Dissertation                                        | Dispray Export as CSV                                                                  |                                |
| Independent Study                                   |                                                                                             |                     | Thesis                                              | Approved 2                                                                             | Q. Search exclusive in table   |
| COMPLETE VERSION                                    | Approved 2                                                                                  |                     | Independent Study                                   |                                                                                        | Search content in table        |
| PUBLICATION                                         | Theses Topic Approve                                                                        | ed date             | Thematic Paper                                      | Theses Topic                                                                           | Approved date                  |
| COMPLETED HARDCOPY                                  | #591121031 Management Information System for Canned Fish Product Research and Devel 2017-0  | 06-13 15:53:11      | PUBLICATION                                         | #591121001 SCALE-UP OF THE SYNTHESIS QUATERNIZED CYCLODEXTRIN GF                       | 2017-06-15 17:16:16            |
| III BARCODE                                         | opment Business; Author: ; Advisor: - Send Date 2017 -06-13 15:52:22                        |                     | COMPLETED HARDCOPY                                  | AN; Author: ; Auvisor: - send D                                                        | 310 2017-06-15 17:14:31        |
| & ALL STATUS                                        | #501121022 Quality of life of people living in Semi-urban areas in Thailand: Author: 2017-0 | 06-12 11-24-18      | IIII BARCODE                                        | #591121002 Test of Thesis Citation; Author: ; Advis                                    | sor: 2017-06-16 11:26:30       |
| ADVISOR/ADVISEE                                     | ; Advisor: - Send Date 2017-06-11 16:17:20                                                  |                     | & ALL STATUS                                        |                                                                                        |                                |
| MANAGE ADVISOR/EXAMINER                             |                                                                                             |                     | ADVISOR/ADVISEE                                     | #591121003 ; Author: ; Advisor:<br>nd Date 2017-06-16 14:13:57                         | - Se 2017-06-16 14:15:12       |
| ROLES & CAPABILITIES                                |                                                                                             |                     | MANAGE ADVISOR/EXAMINER                             | #591121004 Testing for use iThesis.; Author: ; Adv                                     | visor: - 2017-06-16 15:07:38   |
| PRIVILEGES TABLE                                    |                                                                                             |                     | I ROLES & CAPABILITIES                              | Send Date 2017-06-16 15:07:06                                                          |                                |
| PORTFOLIO                                           |                                                                                             |                     | PRIVILEGES TABLE                                    | #591121005 Natural Language Processing; Author:                                        | ; Advisor: 2017-06-16 16:49:09 |
|                                                     |                                                                                             |                     | •                                                   | Send Date 2017-06-16 16:47:58                                                          |                                |
|                                                     | PROVIDED                                                                                    | BY UNINET-OHEC 2017 |                                                     |                                                                                        | PROVIDED BY UNINET-OHEC 201    |

## ตรวจสอบการอนุมัติวิทยานิพนธ์ฉบับร่างและฉบับสมบูรณ์ สามารถ Export ไฟล์ CSV ได้

![](_page_25_Picture_0.jpeg)

### **4.PUBLICATION**

| Integrated Thesis and Research<br>Management System | Theses / Dissertations ( Thes                            | is )                                                            |                     |            |            |                   |                |                     | 0    |
|-----------------------------------------------------|----------------------------------------------------------|-----------------------------------------------------------------|---------------------|------------|------------|-------------------|----------------|---------------------|------|
| PROPOSAL  DRAFT VERSION                             | Collect Year<br>Faculty / College Name<br>Field of Study | 1/2560 ¥<br>[20] บัณฑิตริทยาลัย / Graduate School<br>Select all | ۲<br>۲              | (3)        |            |                   |                |                     |      |
| COMPLETE VERSION                                    |                                                          | Display Export as CSV                                           | (4)                 |            |            |                   |                |                     |      |
| Dissertation                                        | Publication 3                                            |                                                                 | (5)                 |            |            | Q :               | Search content | in table            |      |
| Thesis (2)                                          | Title                                                    |                                                                 | Student Name        |            | Publish    | Document Type     | ISSN           | Collect Datetime    | File |
| Thematic Paper                                      | ทดสอบการเพิ่มผลงาน<br>Thonueng, TodsobThesis             |                                                                 | Mr.Thonueng Todso   | bThesis    | 2017-06-01 | Article           | 0126-0537      | 2017-06-13 16:38:52 | ۵    |
| COMPLETED HARDCOPY     BARCODE                      | Development of an or<br>mulation and tsunami             | nline tool for tsunami inundation si<br>i loss estimation       | Mr.Thonueng Todso   | bThesis    | 2014-05-15 | Journal           | 02784343       | 2017-06-13 16:37:53 | *    |
| & ALL STATUS                                        | Srivihok P.                                              |                                                                 |                     | h Thursday |            | design of a state |                |                     | 4    |
| ADVISOR/ADVISEE  MANAGE ADVISOR/EXAMINER            | mulation and tsunami<br>Srivihok P.,Honda K.,Rua         | I loss estimation<br>ngrassamee A., Muangsin V., Naparat P., Fo | Mr. I nonueng Todso | DINESIS    | 2014-5     | journai-article   | 0278-4343      | 2017-06-13 16:37:53 |      |
| ROLES & CAPABILITTIES                               | ytong P., Promdumrong N.<br>g J.E., Kosin T.             | Aphimaeteethomrong P.,Intavee A.,Layu                           |                     |            |            |                   |                |                     |      |

ใช้สำหรับตรวจสอบข้อมูลการเผยแพร่การตีพิมพ์งานวิจัย เช่น การตีพิมพ์ผลงานทางวิชาการ การประชุมทางวิชาการ หรือการจดสิทธิบัตร/อนุสิทธิบัตร ซึ่งนิสิตนักศึกษาจะเป็นผู้กรอกข้อมูล

![](_page_26_Picture_0.jpeg)

### **5.COMPLETED HARDCOPY**

| Integrated Thesis and Research<br>Management System | COMPLETED HARD                    | DCOPY                                   |                                                                                                    |                           |               |                          | Ø                   |
|-----------------------------------------------------|-----------------------------------|-----------------------------------------|----------------------------------------------------------------------------------------------------|---------------------------|---------------|--------------------------|---------------------|
| PROPOSAL                                            | Approved Year<br>Faculty / Colleg | e Name [20] illustintumitis ?           | · Rotation and                                                                                                    | (2)                       |               |                          |                     |
| DRAFT VERSION     COMPLETE VERSION                  | Field of Study                    | Select all                              | •                                                                                                    |                           |               |                          |                     |
| PUBLICATION                                         |                                   | Display Exp                             | ort as CSV (3)                                                                                                    |                           |               |                          |                     |
| COMPLETED HARDCOPY (1)                              | Approved 5                        |                                         | (4)                                                                                                    |                           |               | Q Search content in tabl | le                  |
| IIII BARCODE                                        |                                   | News                                    | These Tesls                                                                                                    |                           | Annual bu     | Annual data              | TO Imported         |
| 🗞 ALL STATUS                                        | 10                                | Name                                    | Theses Topic                                                                                                    |                           | Approved by   | Approval date            | IK Imported         |
| ADVISOR/ADVISEE                                     | 591121031                         | stration until<br>Nitherung Tuber Trees | Farmperson's Enformation Epidemic<br>Product Research and Development                                                                                                    | r Cannad Pish<br>Business | Weileen Darff | 2017-06-15 10:46:56      | 2017-06-15 10:48:12 |
| MANAGE ADVISOR/EXAMINER                             |                                   |                                         | course w/writershybated                                                                                                    | festering with A          |               |                          |                     |
| I ROLES & CAPABILITIES                              |                                   |                                         | And a second second sec |                           |               |                          |                     |
| I PRIVILEGES TABLE                                  | 591121001                         | wanted to the<br>Networks Technolithees | SCALE-UP OF THE EVATWEEDE QUET<br>COEXTRUM BRAFFED WITH CRITERIA                                                                                                    | NAMERED CVCL              | Nation Carl   | 2017-06-15 17:22:40      | 2017-06-16 09:44:53 |
| PRIVILEGES                                          |                                   |                                         | enacuscorrelasmoleuscuturla<br>stelara                                                                                                    | decembricals              |               |                          |                     |

## ใช้ตรวจสอบรายชื่อผู้ที่ส่งเล่มวิทยานิพนธ์ฉบับสมบูรณ์ ที่ได้รับการได้สแกนบาร์โค้ดแล้ว พร้อมตรวจสอบสถานะการส่งไปยังคลังปัญญา (IR)

![](_page_27_Picture_0.jpeg)

![](_page_27_Figure_2.jpeg)

### 6.BARCODE

ใช้สำหรับรับเล่มวิทยานิพนธ์ฉบับสมบูรณ์ โดยตรวจสอบข้อมูลประกอบเล่มวิทยานิพนธ์ จากใบน้ำส่งวิทยานิพนธ์ (SUBMISSION DOCUMENT)

![](_page_28_Picture_0.jpeg)

## 6.BARCODE (ต่อ)

| Integrated Thesis and Research<br>Management System | Barcode reader                                                                                                    |                                                 |
|-----------------------------------------------------|----------------------------------------------------------------------------------------------------|-------------------------------------------------|
| PROPOSAL                                            | Barcode : 591121031_1919542905 Submit (1)                                                                                                    |                                                 |
| DRAFT VERSION                                       |                                                                                                    | Approved date: 2016-04-22 16:03:53 by warin.p 🕴 |
| COMPLETE VERSION                                    | Approved date: 2017-06-15 10:46:56 by Wallobb Staff                                                                                                    | <b>↑</b>                                        |
| PUBLICATION                                         | IR Imported: 2017-06-15 10:48:12                                                                                                    |                                                 |
| COMPLETED HARDCOPY                                  |                                                                                                    |                                                 |
| III BARCODE                                         | Barcode : 591121031_1919542905                                                                                                    |                                                 |
| & ALL STATUS                                        | Barcode left side : 1919542905                                                                                                    |                                                 |
| ADVISOR/ADVISEE                                     | Basic Information                                                                                                    |                                                 |
| MANAGE ADVISOR/EXAMINER                             | Student ID : 591121031                                                                                                    |                                                 |
| I ROLES & CAPABILITIES                              | Fullname (TH) / (EN) : นายสุนทร นาคศรี / Mr.Thonueng TodsobThesis                                                                                                    |                                                 |
| PRIVILEGES TABLE                                    |                                                                                                    |                                                 |
| PORTFOLIO                                           | Field of Study (TH) / (EN) : การจดการธุรกจ / Business Management                                                                                                    |                                                 |
|                                                     | Faculty / College Name (TH) / (EN) : บัณฑิตวิทยาลัย / Graduate School                                                                                                    |                                                 |
|                                                     | Degree Name (TH) : การจัดการมหาบัณฑ์ต (กจ.ม.)                                                                                                    |                                                 |
|                                                     | Degree Name (EN) : Master of Management (M.M.)                                                                                                    |                                                 |
|                                                     | Thesis Committee                                                                                                    |                                                 |
|                                                     | Chairman / ประธาน : 1. อ. ดร.วับรา จันทาทับ Ms. Wachara Chantatub, Ph.D.<br>อาจารย์ ดร.วับรา จันทาทับ Ms. Wachara Chantatub, Ph.D.                                          |                                                 |
|                                                     | Advisor / อาจารย์ที่ปรึกษา : 1. ศ. ดร.อมร เพชรสม Prof. Amorn Petsom, Ph.D.<br>ศาสตราจารย์ ดร.อมร เพชรสม Professor Amorn Petsom, Ph.D.                                       |                                                 |
|                                                     | Co-Advisor / อาจารย์ที่ปรึกษาร่วม : 1. รศ. ดร.วรภัทร ตราชู Assoc. Prof. Vorapat Trachoo, Ph.D.<br>รองศาสตราจารย์ ดร.วรภัทร ตราชู Associate Professor Vorapat Trachoo, Ph.D. |                                                 |
|                                                     | PROVIDED BY UNINET-OHEC 2017                                                                                                    |                                                 |
|                                                     |                                                                                                    |                                                 |

หากส่งเข้า IR แล้วจะไม่สามารถยกเลิกการส่งเล่มวิทยานิพนธ์ฉบับสมบูรณ์ได้

![](_page_29_Picture_0.jpeg)

การตรวจสอบเอกสารนำส่งวิทยานิพนธ์ฉบับสมบูรณ์

- ข้อมูลพื้นฐานของนิสิตนักศึกษา
- ชื่อหัวข้อวิทยานิพนธ์
- ชื่ออาจารย์ที่ปรึกษา และกรรมการสอบวิทยานิพนธ์
- Report Data
  - ผลการตรวจการคัดลอกผลงานวิจัย
    - Turnitin
    - อักขราวิสุทธิ์
  - ข้อมูลผลการสอบป้องกันวิทยานิพนธ์ (After Defense)
  - หมวดหมู่ของงานวิจัย (Research Mapping)
  - ข้อมูลการเผยแพร่ผลงานวิทยานิพนธ์ (Publication)

turnitin

| Ĵ |   |  |
|---|---|--|
| F | _ |  |
|   | _ |  |
|   |   |  |

![](_page_30_Picture_0.jpeg)

### 7. ALL STATUS

| Integrated Thesis and Research<br>Management System | All status        |                     |                                  |                                |                   |                           |                  |                               |                               |                 |             |                  |                                     | 0                   |
|-----------------------------------------------------|-------------------|---------------------|----------------------------------|--------------------------------|-------------------|---------------------------|------------------|-------------------------------|-------------------------------|-----------------|-------------|------------------|-------------------------------------|---------------------|
| PROPOSAL                                            | Qualifica         | tion type [2] วิทย  | านิพนธ์ / Thesis                 | T                              |                   |                           |                  |                               |                               |                 |             |                  |                                     |                     |
| DRAFT VERSION                                       | Faculty / Colleg  | ge Name [20] ນັດ    | เฑิตวิทยาลัย / Grad              | uate School 🔹                  |                   |                           |                  |                               |                               |                 |             |                  |                                     |                     |
| COMPLETE VERSION                                    |                   | Displ               | ay                               |                                |                   |                           |                  |                               |                               |                 |             |                  |                                     |                     |
| PUBLICATION                                         |                   |                     |                                  |                                |                   |                           |                  |                               |                               |                 |             |                  |                                     |                     |
| COMPLETED HARDCOPY                                  | Student ID        | Complete            | Thesis Credit                    | Application for<br>Approval of | Literature survey | Prototype,<br>preliminary | Thesis proposal  | Examination &<br>complete the | Write and submit the research | Complete the    | Report data | Thesis           | Defense of thesis<br>& complete the | Submission          |
| IIII BARCODE                                        |                   | COURSEWORK          | Registration                     | Thesis Proposal                | and review        | methodology               | examination form | proposal                      | article                       | draft of thesis |             | examination form | thesis                              | Document            |
| 🗞 ALL STATUS                                        | 591121031         | To Do               | To Do                            | To Do                          | To Do             | To Do                     | In-progress      | Done                          | To Do                         | Done            | To Do       | In-progress      | Done                                | Done                |
| ADVISOR/ADVISEE                                     | Student data      | Committee Disse     | mination                         |                                |                   |                           |                  |                               |                               |                 |             |                  |                                     |                     |
| MANAGE ADVISOR/EXAMINER                             | Media Not         | published until 14/ | 06/2017 (in proces               | s of journal publicat          | tion)             |                           |                  |                               |                               |                 |             |                  |                                     |                     |
| I ROLES & CAPABILITIES                              | Website Publ      | ished               |                                  |                                |                   |                           |                  |                               |                               |                 |             |                  |                                     |                     |
| PRIVILEGES TABLE                                    |                   |                     |                                  |                                |                   |                           |                  |                               |                               |                 |             |                  |                                     |                     |
| PORTFOLIO                                           | 591121032         | In-progress         | In-progress                      | In-progress                    | In-progress       | In-progress               | In-progress      | Done                          | In-progress                   | Done            | To Do       | In-progress      | Done                                | Done                |
|                                                     | Student data      | Committee Disse     | mination                         |                                |                   |                           |                  |                               |                               |                 |             |                  |                                     |                     |
|                                                     | Student ID        | 591121032           | 2                                |                                |                   |                           |                  |                               |                               |                 |             |                  |                                     |                     |
|                                                     | Detail in thai    |                     |                                  |                                |                   |                           |                  |                               |                               |                 |             |                  |                                     |                     |
|                                                     |                   | การจัดการม          | เหาบัณฑิต (กจ.ม.) ส <sup>.</sup> | าขาวิชาการจัดการธุรกิ          | ia                |                           |                  |                               |                               |                 |             |                  |                                     |                     |
|                                                     |                   | บัณฑิตวิทย          | าลัย                             |                                |                   |                           |                  |                               |                               |                 |             |                  |                                     |                     |
|                                                     | Detail in english | 1                   |                                  |                                |                   |                           |                  |                               |                               |                 |             |                  |                                     |                     |
|                                                     |                   | Master of I         | Management (M.M                  | .), Business Manage            | ement             |                           |                  |                               |                               |                 |             |                  |                                     |                     |
|                                                     |                   | Graduate S          | School                           |                                |                   |                           |                  |                               |                               |                 |             |                  |                                     |                     |
|                                                     | 591121033         | To Do               | To Do                            | To Do                          | To Do             | To Do                     | In-progress      | To Do                         | To Do                         | To Do           | To Do       | In-progress      | To Do                               | To Do               |
|                                                     |                   |                     |                                  |                                |                   |                           |                  |                               |                               |                 |             |                  | PROVIDED E                          | BY UNINET-OHEC 2017 |

iThesis 2017 สามารถตรวจสอบสถานะตามกระบวนการต่าง ๆ ของผู้เรียนได้

![](_page_31_Picture_0.jpeg)

## 7. ALL STATUS (ต่อ)

| All status                   |                                      |                                                                      |                                                   |                                 |                                                        |                                     |                                           |                                             |                                 |             |                            |                                               | Ø                      |
|------------------------------|--------------------------------------|----------------------------------------------------------------------|---------------------------------------------------|---------------------------------|--------------------------------------------------------|-------------------------------------|-------------------------------------------|---------------------------------------------|---------------------------------|-------------|----------------------------|-----------------------------------------------|------------------------|
| Qualifica<br>Faculty / Colle | ation type [2]<br>ege Name [23<br>Di | วิทยานิพนธ์ / Thesis<br>  คณะวิทยาศาสตร์ / Facı<br>splay             | ▼<br>Ilty of Science ▼                            |                                 |                                                        |                                     |                                           |                                             |                                 |             |                            |                                               |                        |
| Student ID                   | Complete<br>coursewor                | Thesis Credit<br>k Registration                                      | Application for<br>Approval of<br>Thesis Proposal | Literature survey<br>and review | Prototype,<br>preliminary<br>research &<br>methodology | Thesis proposal<br>examination form | Examination &<br>complete the<br>proposal | Write and submit<br>the research<br>article | Complete the<br>draft of thesis | Report data | Thesis<br>examination form | Defense of thesis<br>& complete the<br>thesis | Submission<br>Document |
| 5873010124                   | In-progress                          | In-progress                                                          | In-progress                                       | To Do                           | To Do                                                  | Pending                             | Done                                      | To Do                                       | Done                            | To Do       | Pending                    | Pending                                       | To Do                  |
| Student data                 | Committee D                          | ssemination Receive                                                  | form                                              | - (1)                           |                                                        |                                     |                                           |                                             |                                 |             |                            |                                               |                        |
| Receive form<br>Document fr  | of "ใบประเมินผ<br>rom student : \    | จการสอบหัวข้อวิทยานิง<br>/iew here                                   | <sup>พนธ์"</sup>                                  |                                 |                                                        |                                     |                                           |                                             |                                 |             |                            |                                               |                        |
| ผลการสอบหัวข่                | <b>้อวิทยานิพนธ์</b>                 | <ul> <li>ดีมาก</li> <li>ดี</li> <li>ผ่าน</li> <li>ไม่ผ่าน</li> </ul> |                                                   |                                 |                                                        |                                     | (3)                                       |                                             |                                 |             |                            |                                               |                        |
| วันที่สอบ                    |                                      | Day <b>v</b> Month                                                   | • Year Ex. 2017                                   |                                 |                                                        |                                     |                                           |                                             |                                 |             |                            |                                               |                        |
| เจ้าหน้าที                   |                                      |                                                                      |                                                   |                                 |                                                        |                                     |                                           |                                             |                                 |             |                            |                                               |                        |
| Save chang                   | <sup>jes</sup> (4)                   |                                                                      |                                                   |                                 |                                                        |                                     |                                           |                                             |                                 |             |                            |                                               |                        |

## <u>การรับเอกสาร</u>กรณีที่มีการสร้างเอกสารเพิ่มในกระบวนการของ iThesis

![](_page_32_Picture_0.jpeg)

### 8.ADVISOR/ADVISEE

| Integrated Thesis and Research<br>Management System | Advisor / Advisee                                                                                                    |            |            |            |                                                                                                    |                                                                                        |                     | (3)                 | (4)                                  | e |
|-----------------------------------------------------|----------------------------------------------------------------------------------------------------|------------|------------|------------|----------------------------------------------------------------------------------------------------|----------------------------------------------------------------------------------------|---------------------|---------------------|--------------------------------------|---|
| PROPOSAL                                            | Semester / Year                                                                                                    | 1 / 2017   | • (2)      |            |                                                                                                    |                                                                                        | Search              | advisor name Sear   | ch Export as CSV                     |   |
| DRAFT VERSION                                       |                                                                                                    |            |            |            |                                                                                                    |                                                                                        |                     |                     |                                      |   |
| COMPLETE VERSION                                    | Advisor name                                                                                                    | Contact    | Position   | Student ID | Student name                                                                                                    | Affiliation                                                                            | Proposal            | Complete            | Qualification                        | L |
| PUBLICATION                                         | Conceptual Conceptual | <b>د</b> 🖂 | Advisor    | 591121031  | The second second secon | (5)                                                                                    | 2017-06-13 14:08:32 | 2017-06-15 10:13:30 | วิทยานิพนธ์<br>Thesis                |   |
| COMPLETED HARDCOPY                                  |                                                                                                    |            |            |            |                                                                                                    |                                                                                        |                     |                     |                                      | H |
| IIII BARCODE                                        | And the second                                                                                                    | € 🖂        | Advisor    | 591121032  | remain advantage                                                                                                    | Column Down                                                                            | 2017-06-11 15:06:10 |                     | วิทยานิพนธ์<br>Thesis                |   |
| & ALL STATUS                                        | 11.112                                                                                                    | €.⊠        | Co-Advisor | 591121035  | registed spinel<br>in feature based as                                                                                                    | derfolgente<br>Contrate Manuf                                                          | 2017-06-08 13:38:41 |                     | วิทยานิพนธ์<br>Thesis                |   |
| ADVISOR/ADVISEE                                     | under Bralaning<br>Select House Select                                                                                                    | <b>د</b> [ | Co-Advisor | 5873010129 | variatioi suchai<br>In Connect Temptop                                                                                                    | mulmatinuita i ancherarani<br>Inpatinuita itanima fatoning, multi-America              | 2017-05-29 10:27:47 | 2017-05-29 14:20:49 | การค้นคว้าอิสระ<br>Independent Study |   |
| ROLES & CAPABILITIES      PRIVILEGES TABLE          | in her feinigen die<br>Regen Tochspherepe                                                                                                    | ۲          | Co-Advisor | 591121032  | County Advanta-<br>ing Tenning Televisioners                                                                                                    | Contraction Contract                                                                   | 2017-06-11 15:06:10 |                     | วิทยานิพนธ์<br>Thesis                |   |
| PORTFOLIO                                           | enter de cit<br>hospiser laterater                                                                                                    | •.         | Advisor    | 5873010129 | v enalted such al<br>recolumn through a                                                                                                    | endersellende i nacher er sed<br>registrate if theread tarbeing, irvesky drasses       | 2017-05-29 10:27:47 | 2017-05-29 14:20:49 | การค้นคว้าอิสระ<br>Independent Study |   |
|                                                     | constantive fractional<br>fraction of the second second                                                                                                    | €.⊠        | Advisor    | 5873010124 | vestor adattas<br>strada regenerat                                                                                                    | contractionals ( acceleration)<br>Depictional of Diseases Federalized Provider Robusts | 2017-06-14 12:42:04 |                     | วิทยานิพนธ์<br>Thesis                |   |
|                                                     | natus aceg<br>Pergat Venter                                                                                                    | <b>د</b> ⊠ | Co-Advisor | 591121031  | resisten werdt<br>De Standards bestellerete                                                                                                    | dan belana din<br>Canada da Sant                                                       | 2017-06-13 14:08:32 | 2017-06-15 10:13:30 | วิทยานิพนธ์<br>Thesis                |   |
|                                                     | entre anna<br>comparticidae                                                                                                    | ۲          | Advisor    | 591121035  | varihini antini<br>Rithmany tahuntaan                                                                                                    | defendente<br>restate tran                                                             | 2017-06-08 13:38:41 |                     | วิทยานิพนธ์<br>Thesis                |   |

ใช้ตรวจสอบภาระงานของอาจารย์แต่ละท่าน ทั้งอาจารย์ที่ปรึกษาหลัก (Advisor) และอาจารย์ที่ปรึกษาร่วม (Co-advisor)

![](_page_33_Picture_0.jpeg)

### 9.MANAGE ADVISOR/EXAMINER

| Integrated Thesis and Research<br>Management System | List of Advisors/Examiners              |                      |                                                                            |                                                              |
|-----------------------------------------------------|-----------------------------------------|----------------------|----------------------------------------------------------------------------|--------------------------------------------------------------|
| PROPOSAL                                            | List of Advisors/Examine                | ers Total (2728)     | (2)                                                                        | (3) Search name Q                                            |
| DRAFT VERSION                                       | Citizen ID/Passport                     |                      |                                                                            |                                                              |
| COMPLETE VERSION                                    | Full Name TH                            | First Name - TH      | Last Name - TH                                                             |                                                              |
| PUBLICATION                                         | Full Name EN                            | First Name - EN      | Last Name - EN                                                             |                                                              |
| 名 COMPLETED HARDCOPY                                | Gender<br>Ph.D.                         | Male Fema            | le                                                                         |                                                              |
| IIII BARCODE                                        | Contact Email                           |                      |                                                                            |                                                              |
| & ALL STATUS                                        | Affiliation                             | » Select Affiliation | *                                                                          |                                                              |
| ADVISOR/ADVISEE                                     |                                         | Add Examiner         | Export as CSV (4)                                                          |                                                              |
| MANAGE ADVISOR/EXAMINER                             | (1)                                     |                      |                                                                            |                                                              |
| ROLES & CAPABILITIES                                | No E                                    | II Name              | Affiliation                                                                | Contact Email                                                |
| PRIVILEGES TABLE                                    | 1 1 1 1 1 1 1 1 1 1 1 1 1 1 1 1 1 1 1 1 |                      | Annadon                                                                    | contact Email                                                |
| PORTFOLIO                                           | DISA, YAS                               | LOBER                | Office of the regime boucation Commission                                  | 100 mp000 2012-00-2012 12:12:40 - 0x:12                      |
|                                                     | 2 Marc Street R<br>Marc Street P        | edalla<br>edalla     | A the measurement scaling -<br>office of the region to boatton communities | diorianith/lignal.com<br>out-point ptt/-in-pt_tttt/-in-dett/ |

ใช้ตรวจสอบข้อมูลอาจารย์ภายในสถาบันการศึกษา และเพิ่มอาจารย์/กรรมการภายนอก

![](_page_34_Picture_0.jpeg)

### **10.ROLES & CAPABILITIES - Graduate Staff**

| ite St  | Aff Manage Staff                                                                                                    |              |
|---------|----------------------------------------------------------------------------------------------------|--------------|
| st of : | Staff                                                                                                    | xport as CSV |
| #       | Faculty                                                                                                    | Total staff  |
| 1       | วิทยาลัยการจัดการ / College of Management                                                                                                    | 0            |
| 2       | คณะวิทยาศาสตร์ / Faculty of Science<br>Mr. Chonlawit Thongthip / chonlawit.t@facgure.com<br>Mr. Wallobh Staff / wallobh.a@facgure.com                                                                                                    | 4            |
|         | - เคมี / Chemistry<br>- เทคโนโลยีสิ่งแวดล้อม / Environmental Technology<br>- พันธุศาสตร์ / Genetics<br>- เคมีอุตสาหกรรมและเทคโนโลยีสิ่งทอ / Industrial Chemistry and Textile Technology<br>- วัสดุศาสตร์ / Materials Science<br>- คณิตศาสตร์ / Mathematics<br>- วิทยาศาสตร์และเทคโนโลยีนาโน / Nano Science and Technology<br>- สถิติ / Statistics |              |
|         | - เทคโนล์ยี่ทางอาหาร / Food Technology -1-<br>Mr. Chettha Vongpornnimit / chettha.v@facgure.com<br>- เทคโนโลยีขีวภาพ / Bio Technology -1-<br>Mr. Chettha Vongpornnimit / chettha.v@facgure.com                                                                                                    |              |
|         | - จุลชีววิทยา / Microbiology<br>- ฟิสิกส์ / Physic                                                                                                    |              |
| 3       | คณะนิติศาสตร์ / Faculty of Law                                                                                                    | 0            |
| 4       | คณะจิตวิทยา / Faculty of Psychology                                                                                                    | 0            |

ตรวจสอบรายชื่อของเจ้าหน้าที่ที่ดูแลบัณฑิตศึกษา แบ่งกลุ่มตามคณะ และตามสาขาวิชา

![](_page_35_Picture_0.jpeg)

### 10.ROLES & CAPABILITIES - Manage Staff

| Gradu | ate Staff Manage Staff     |                         |        |      | 0           |
|-------|----------------------------|-------------------------|--------|------|-------------|
|       |                            |                         |        | Q    | Search name |
| #     | Full Name                  | Email                   | Status | Role | C           |
| 1     | Autobio conf               | Statisticaja da         | None   |      | (1) 🔹       |
| G     | raduate Officer            |                         |        |      |             |
| (2)   | Enable approve VES         | NO                      |        |      |             |
| 3)    | Major : [3] Chemistry      | _                       | ٣      | Add  |             |
| 4)    | Major list : (3) Chemistry | ×                       |        |      |             |
| 5)    | Save Cancel                |                         |        |      |             |
| 2     | 2 Claimin Shaff            | chained digenerates the | None   |      | ٥           |

กำหนดสิทธิ์การใช้งานระบบของเจ้าหน้าที่ทั้งเจ้าหน้าที่ดูแลบัณฑิตศึกษาระดับสาขาวิชา

![](_page_36_Picture_0.jpeg)

# ตัวอย่างอีเมลแจ้งมอบสิทธิ์การใช้งานระบบ

| มอบส์ | ใทธิ์การใช้งานระบบ (เจ้าหน้าที่) – OHEC iThesis                                                                                                    | ē                                                                                                    |                  |
|-------|----------------------------------------------------------------------------------------------------|----------------------------------------------------------------------------------------------------|------------------|
|       | Beta iThesis 2017 <no-reply@ithesis.uni.net.th></no-reply@ithesis.uni.net.th>                                                                                                    | 9:32 PM (4 minutes ago) 🟠 🔺                                                                                         | •                |
| ₹.A   | Thai                                                                                                    | Turn off for: Th                                                                                                    | ai ×             |
|       | เรียน<br>เรื่อง มอบสิทธิ์การใช้งานระบบ<br>สำเนาถึง                                                                                                    |                                                                                                    |                  |
|       | นักศึกษาชื่อ มาสุดราย รหัส 591121032 นักศึกษาหลักสูตร<br>สิทธิ์การเข้าใช้งานระบบ OHEC iThesis ให้กับท่าน (มาสิทธิ์การเข้าใช้งานระบบ โดยท่านสามารถ login เข้าสู่ระบบด้วย account ของมหาวิทยาลัยของท่านเองทั้ง Web Portal และ<br>เวลาที่ระบุ โดยมีรายละเอียดการช่วยเหลือดังนี้ | มีความประสงค์ในการม<br>เงเวลา 9.01 - 10.00 น. เพื่อช่วยเหลือเกี่ยวกับเ<br>iThesis Add-In เพื่อช่วยเหลือตามกรอบของวั | งอบ<br>การ<br>ัน |
|       | "Save to cloud ไม่ได้ ช่วยดูให้หน่อยครับ"                                                                                                    |                                                                                                    |                  |
|       | จึงเรียนมาเพื่อโปรดพิจารณาและดำเนินการ จักขอบพระคุณยิ่ง                                                                                                    |                                                                                                    |                  |
|       | หมายเหตุ :<br>1. การ login เข้าสู่ระบบเมื่อมีการมอบสิทธิ์จะเป็นการมอบฉันทะโดยปริยาย การกระทำใด ๆ ของเจ้าหน้าที่เสมือนเ<br>2. ท่านสามารถปฏิเสธค่าขอนี้ได้โดยเข้าสู่ระบบ Web Portal ไปยังเมนู Privileges Table แล้วจึงเลือกช่วงเวลาด้<br>ประกอบ                                | นักศึกษาเป็นผู้กระทำการเอง<br>ังกล่าวเพื่อยกเลิกการจองสิทธิ์พร้อมเหตุผล                                             |                  |
|       | ลงชื่อ 1<br>ผู้ยื่นตำร้องขอมอบสิทธิ์การใช้งานระบบฯ                                                                                                    |                                                                                                    |                  |
|       | นักศึกษาหลักสูตร                                                                                                    |                                                                                                    |                  |

![](_page_37_Picture_0.jpeg)

### 13.PORTFOLIO

|                      |                           |                                     |                                                                             |        |                    |            |           | Expert Databas | e  |
|----------------------|---------------------------|-------------------------------------|-----------------------------------------------------------------------------|--------|--------------------|------------|-----------|----------------|----|
| Doubles stor         | Database:                 | Local                               |                                                                             | *      | Academic Position: | Select All | Ŧ         |                |    |
| A Management Cockpit | Faculty:<br>Extra search: | Select All<br>Select All<br>By name | ¥                                                                           | v<br>v | Education level:   | Select All |           |                |    |
| Expert Database «    | 1 - 25 of 273(            | Q Search                            |                                                                             |        |                    |            |           | Show 25 🔻 item | 15 |
|                      | 1 2 3 4 5<br>No.          | 6 7 8 110<br>Profile                | Fullname                                                                    | Positi | ion                | Ex         | pert Area | Publication(s) |    |
|                      | 1                         |                                     | paran, model, com<br>paran, model, com<br>paralectile, filmy, encloserance/ |        |                    |            |           |                |    |
|                      | 2                         |                                     | Nam Frankfra<br>Nam Stant Panista<br>In an Artikle (Mrig) and for anyord    |        |                    |            |           | ,              |    |

ใช้สำหรับตรวจสอบข้อมูลความเชี่ยวชาญของอาจารย์ในสถาบันการศึกษา พร้อมทั้งยังสามารถ ค้นหาผู้เชี่ยวชาญผ่านบริการข้อมูลของ สกอ. ได้

![](_page_38_Picture_0.jpeg)

# ตัวอย่างหน้าจอการใช้งาน

Librarian

![](_page_39_Picture_0.jpeg)

### **1.INTELLECTUAL REPOSITORY**

| INTELLECTUAL REPOSITORY | Transfer & Export Configuration Collections History                |
|-------------------------|--------------------------------------------------------------------|
| THAI DIGITAL COLLECTION | Select on faculty/college of คณะวิทยาศาสตร์ / Faculty of Science 🔹 |
|                         | Not found complete thesis or independent study                     |
|                         |                                                                    |

| Transfer & Export     Configuration     Collections     History                             |                                 |                 |               |             |      |  |  |
|---------------------------------------------------------------------------------------------|---------------------------------|-----------------|---------------|-------------|------|--|--|
| Select on faculty/college of                                                                | บัณฑิตวิทยาลัย / Graduate Schoo | ol — (Total: 1) | • (           | (1)         |      |  |  |
| Check All (3) *แสดงเฉพาะผู้ที่เผยแพร่วิทยานิพนธ์ผ่านเว็บไซด์ หรือถึงกำหนดวันเผยแพร่เท่านั้น |                                 |                 |               |             |      |  |  |
| # Student 1D                                                                                | Full name                       | Faculty         | Qualification | Level       | (2)  |  |  |
|                                                                                             |                                 |                 |               | ~           | ~ _  |  |  |
| 591121010                                                                                   | นางจุไรวรรณ ชญาวรางกุล          | บัณฑิตวิทยาลัย  | วิทยานิพนธ์   | การจดการมหา | บณฑด |  |  |

ใช้งานเพื่อส่งเล่มวิทยานิพนธ์ฉบับสมบูรณ์เข้าคลังปัญญาของสถาบันการศึกษา (IR)

![](_page_40_Picture_0.jpeg)

### 2.THAI DIGITAL COLLECTION

| INTELLECTUAL REPOSITORY | TDC-AS Collections File transfer History log                                                                         | 0                               |
|-------------------------|----------------------------------------------------------------------------------------------------|---------------------------------|
| THAI DIGITAL COLLECTION | BUNDLES AVAILABLE FROM IR                                                                                            |                                 |
|                         | Name                                                                                                    | Status                          |
|                         | Ref: TDC/BUNDLE/BETA September 2, 2016 - 10:58                                                                       | ♥ TRANSFERRED ♥ IMPORTED        |
|                         | C Ref: TDC/BUNDLE/BETA June 6, 2016 - 10:50                                                                          | ♥ TRANSFERRED ♥ IMPORTED        |
|                         | C Ref: TDC/BUNDLE/BETA May 26, 2016 - 11:17                                                                          | ♥ TRANSFERRED ♥ IMPORTED        |
|                         | C Ref: TDC/BUNDLE/BETA June 26, 2017 - 16:59                                                                         | ♥ TRANSFERRED ♥ IMPORTED        |
|                         | Ref: TDC/BUNDLE/BETA June 18, 2017 - 18:57                                                                           |                                 |
|                         | Download – Download this file (1.04 MB)<br>Detail of bundle – 1 record(s).<br>1. 591121007 –<br>Import result – None | ♥ TRANSFERRED ♥ IMPORTED        |
|                         | O Ref: TDC/BUNDLE/BETA June 18, 2017 - 17:49                                                                         | READY TO TRANSFER NOT AVAILABLE |
|                         | Ref: TDC/BUNDLE/BETA June 16, 2017 - 16:50                                                                           | ♥ TRANSFERRED ♥ IMPORTED        |
|                         | O Ref: TDC/BUNDLE/BETA June 16, 2017 - 15:09                                                                         | READY TO TRANSFER NOT AVAILABLE |
|                         | Ref: TDC/BUNDLE/BETA June 16, 2017 - 14:36                                                                           | ♥ TRANSFERRED ♥ IMPORTED        |

## ใช้งานเพื่อส่งเล่มวิทยานิพนธ์ฉบับสมบูรณ์ไปยัง สกอ. (TDC-AS)

![](_page_41_Picture_0.jpeg)

# สาธิตการใช้งานระบบ

Demonstration

![](_page_42_Picture_0.jpeg)

Office of Information Technology Administration for Educational Development, Office of the Higher Education Commission.

![](_page_42_Picture_3.jpeg)

| Popular Articles | Most Helpful Articles |
|------------------|-----------------------|
|                  |                       |
|                  |                       |
|                  |                       |
|                  |                       |

Learn more: http://tinyurl.com/y8xmueqr และ http://tinyurl.com/y76jbe8u

สำนักงานคณะกรรมการการอุดมศึกษา